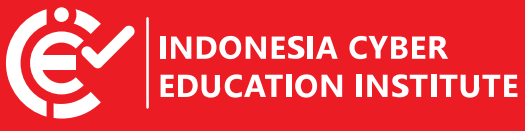

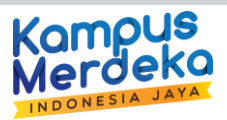

## LANGKAH-LANGKAH YANG HARUS DILAKUKAN MAHASISWA PESERTA PEMBELAJARAN MBKM SEMESTER 2022.1/GENAP PADA INDONESIA CYBER EDUCATION INSTITUTE (ICE INSTITUTE)

1. Setiap mahasiswa yang telah terdaftar di platform ICE-I dapat mengakses <u>www.icei.ac.id</u>, lalu pilih menu **Masuk** 

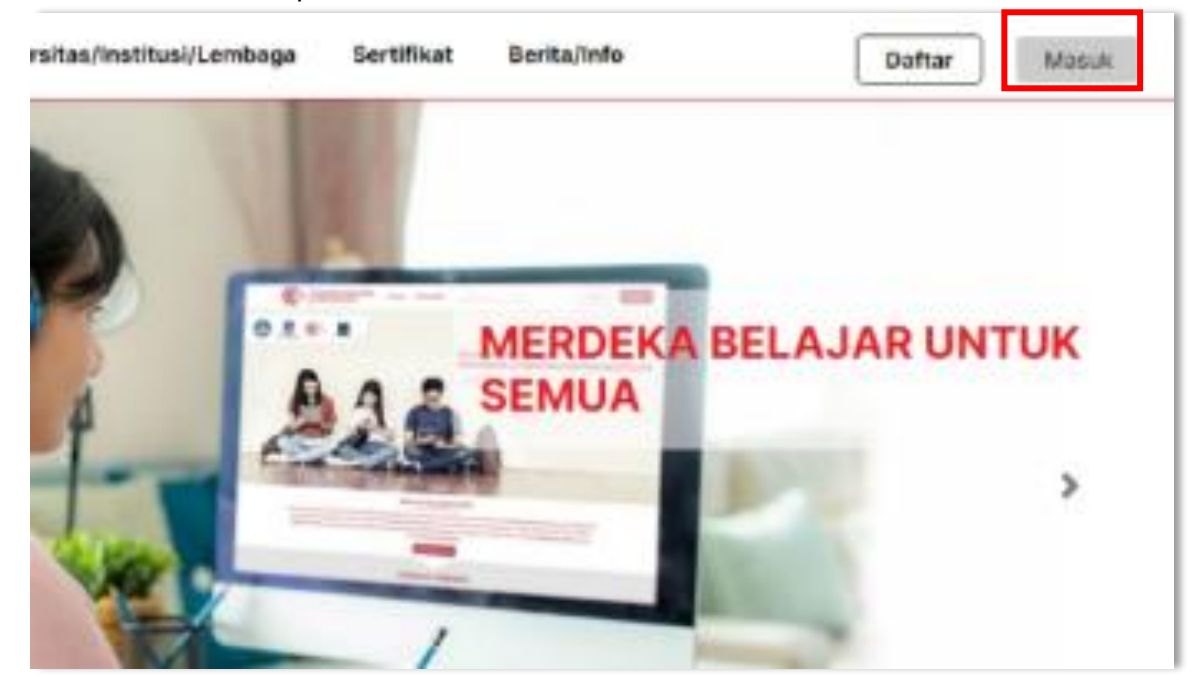

2. Massukan alamat email yang terdaftar (mail mahasiswa dari kampus masingmasing). Gunakan default password **12345** lalu klik tombol **Masuk** 

|   | Masuk ke Akun Anda |
|---|--------------------|
|   | ana.               |
|   | parameter .        |
| U |                    |
| 2 | Mesuk              |

Bagi mahasiswa yang sudah terdaftar di semester 1 (ganjil) dapat menggunakan akun sebelumnya.

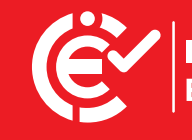

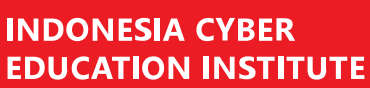

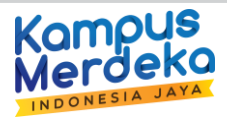

3. Jika tidak dapat masuk, silakan menggunakan fitur **"Lupa Kata Sandi?"** dengan cara **Klik disini.** 

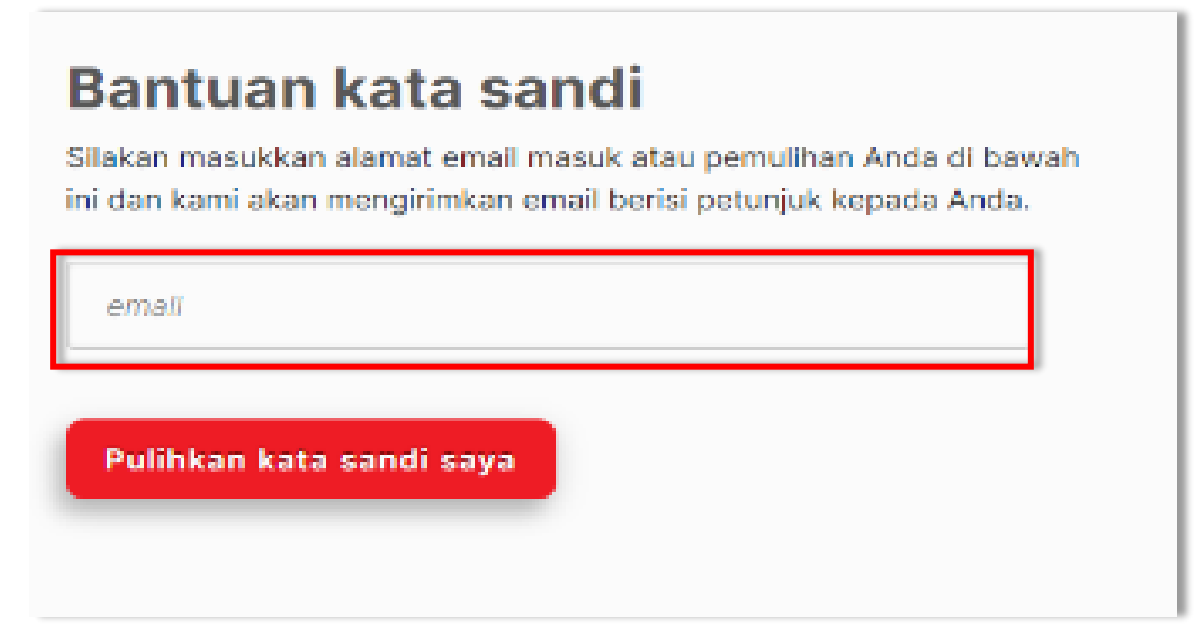

Masukan alamat email yang akan dipulihkan kata sandinya.

4. Anda akan menerima notifikasi melalui email seperti gambar berikut, Lalu klik tombol "Change my Password"

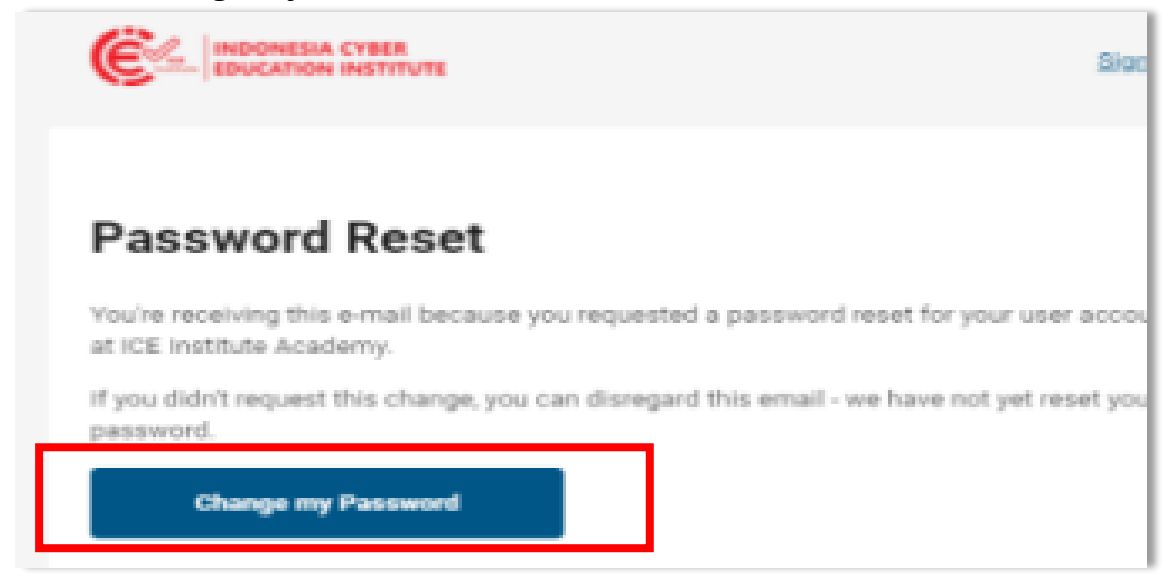

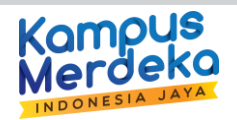

5. Gunakan Password baru di kolom *New Password* dan *Confirm Password* lalu klik Reset My Password

| Reset You               | r Password                                                            |                     |
|-------------------------|-----------------------------------------------------------------------|---------------------|
| nfirm your new password | L                                                                     |                     |
| ord                     |                                                                       |                     |
|                         |                                                                       |                     |
| issword                 |                                                                       |                     |
|                         |                                                                       |                     |
|                         |                                                                       |                     |
| y Password              |                                                                       |                     |
|                         | Reset You<br>nfirm your new password<br>vord<br>assword<br>y Password | Reset Your Password |

INDONESIA CYBER EDUCATION INSTITUTE

6. Setelah berhasil, Anda akan mendapatkan notifikasi email bahwa "*Password Reset Success*". Masuk kembali ke platform ICE-I dengan cara mengklik tombol **Sign In** 

| EDUCATION INSTITUTE                                                                                                    |   |
|----------------------------------------------------------------------------------------------------|---|
|                                                                                                    |   |
| Password Reset Success                                                                                                    |   |
| Hello Fauzy Rahman Kosasih,                                                                                                    |   |
| This is to confirm that you have successfully changed your password associated<br>Institute account. Please sign-in to your account. | W |
| Sign in                                                                                                    |   |

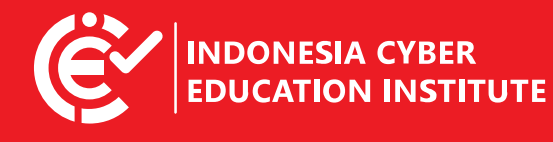

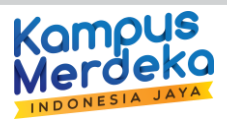

7. Anda akan masuk ke dalam *dashboard Marketplace* ICE *Institute*. Pada dashboard Anda akan tampil mata kuliah yang Anda pilih.

| ٩                      | Dasbor | Mata Kuliah | Universitas/Institusi/Lembaga | Sertifikat | Berita/Info                     |
|------------------------|--------|-------------|-------------------------------|------------|---------------------------------|
|                        |        |             |                               |            |                                 |
|                        |        |             |                               |            |                                 |
|                        |        | You ar      | e not enrolled in any cou     | irses yet. |                                 |
|                        |        |             | Explore Courses               |            |                                 |
|                        |        |             |                               |            |                                 |
|                        |        |             |                               |            | Alamat                          |
| A CYBER<br>N INSTITUTE |        |             |                               |            | ICE Institute<br>Universitas Tr |
|                        |        |             |                               |            | Gedung Serb                     |

Tampilan apabila matakuliah yang belum di enroll

Anda **WAJIB** mengupdate informasi pribadi di sistem ICE I dengan cara menekan **Menu Account** yang berada di sudut kanan atas.

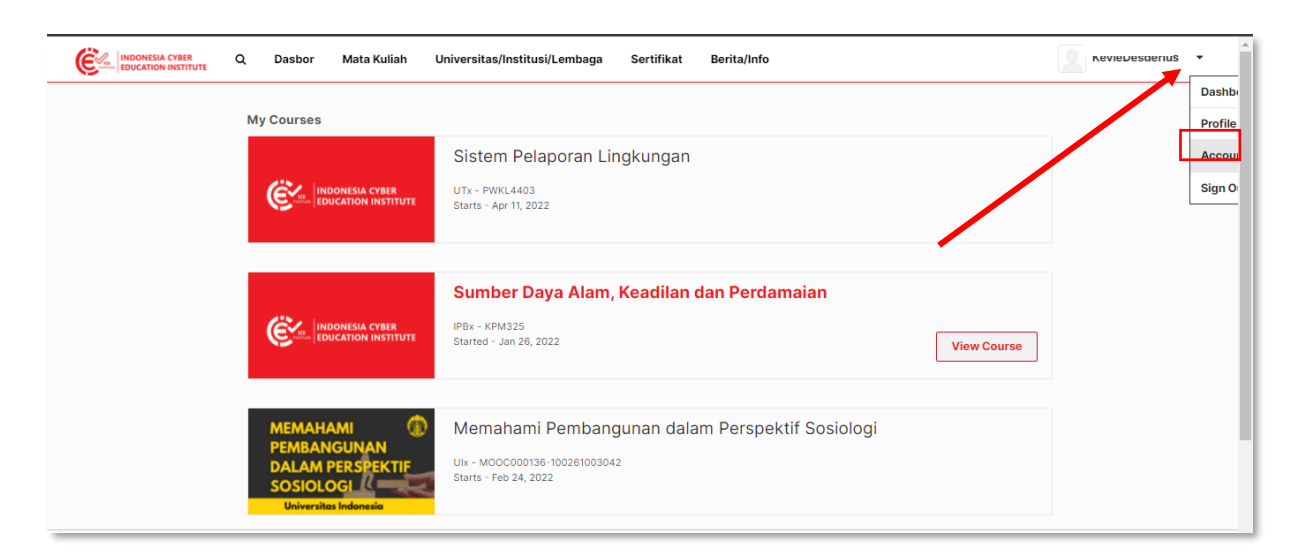

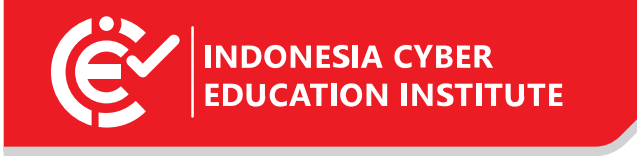

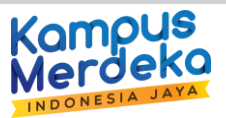

Kamu akan di perlihatkan informasi pribadi kamu.

| Q Dasbor Mata Kuliah Universitas/Institusi/Lembaga Sertifikat Berita/Info                                |   |
|----------------------------------------------------------------------------------------------------|---|
| Rasic Account Information                                                                                |   |
| These settings include basic information about your account.                                             |   |
| Username The name that identifies you on ICE Institute. You cannot change your username.                 |   |
| Keviebesuei ius                                                                                          |   |
| Full Name The name that is used for ID verification and that appears on your certificates.               |   |
|                                                                                                    |   |
|                                                                                                    |   |
| Easil Addree (Fina Ia)                                                                                   |   |
| Cinair Address (age in in)     You receive messages from ICE Institute and course teams at this address. |   |
| Password Check your email account for instructions to reset your password                                |   |
| Reset Your Password                                                                                      |   |
| Language The language used throughout this site. This site is ourgestly available in a limited           | - |

Silahkan Update Informasi Anda apabila terdapat kekeliruan.

- 1. Full Name = Name Lengkap Kamu
- 2. **NIM or NIDN** = Nomor induk mahasiswa kamu
- 3. **Email addres** = gunakan email yang diberikan perguruan tinggi kamu, jika tidak memiliki email kampus, Anda dapat membuat email baru dengan menggunakan nama kampus Anda di dalamnya. Contohnya = **putra-uniterbuka@gmail.com**